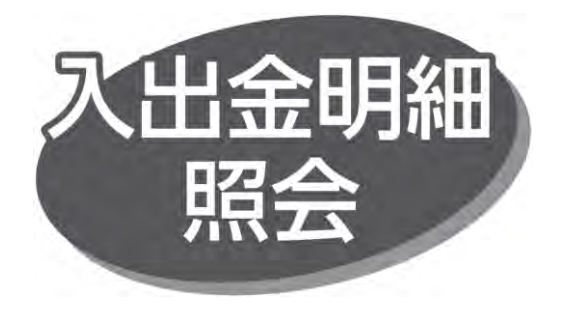

ご登録口座の支払および入金の取引状況を確認できます。

## 手順1 業務を選択

「照会」メニューをクリックしてください。業務選択画面が表示 されますので、「入出金明細照会」ボタンをクリックしてください。

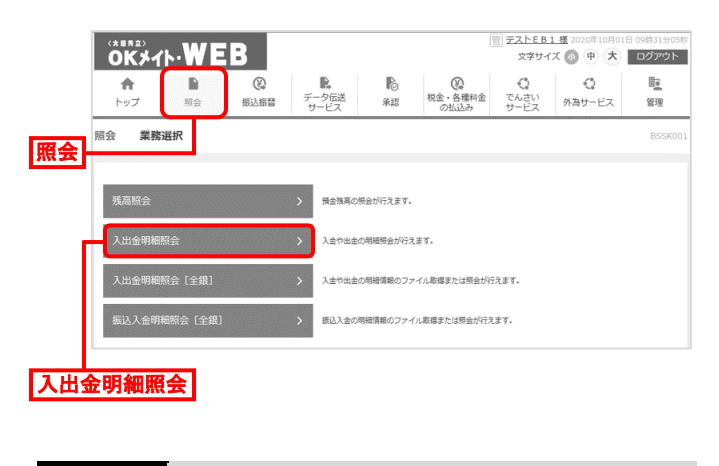

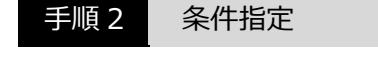

条件指定画面が表示されます。対象口座から照会する口座 を選択し、照会条件を選択後、「暗証番号」を入力し、 「照会」ボタンをクリックしてください。

|     | ER<br><b>入</b> 本店変集部 (001) | 支店名                              |           | 48                     | DRMB          |         | 1000000                       |        |      |
|-----|----------------------------|----------------------------------|-----------|------------------------|---------------|---------|-------------------------------|--------|------|
| 象口座 | ▶ 木店営業部 (001)              |                                  |           |                        |               |         |                               | 口廠×    | E    |
|     |                            |                                  |           | 193 <b>8</b>           |               | 1111111 | -                             |        |      |
|     | ○ 本店開業部 (001)              |                                  |           | 当座                     |               | 2222222 | -                             |        |      |
| 照   | 会条件                        |                                  |           |                        |               |         |                               |        |      |
|     | 「なんの思想を招会                  | <b>O</b> RM                      | すべて       |                        |               |         |                               |        |      |
|     |                            |                                  |           |                        |               |         |                               |        |      |
|     |                            | 本日(再照会)                          | 本日分       |                        |               | 数       | 引着号でに<br>以内                   | きらに統込み | 半角数  |
|     |                            | <ul> <li>目付期ま</li> </ul>         | 2021/01/1 | 8 (YYYYMM)             | DD) (3029-888 |         |                               |        | からまで |
| 会条件 |                            | (両照会) ※操作日だ<br>となります             |           | ・ら30日前まで照金可能<br>-<br>- |               |         | 取引番号が不明の場合は001~9<br>と態定して下さい。 |        |      |
|     |                            |                                  | 2021/01/1 | 8 (YYYYYMM             |               | 11:05   |                               |        |      |
|     |                            | <ul> <li>日付範囲<br/>で接定</li> </ul> | 2021/01/1 | 8 (YYYYYMM             | D) 18459-888  | ] #'C   |                               |        |      |
|     |                            |                                  | ※增去1年分の   | 明瞭が包設可能となりま            | σ.            |         |                               |        |      |

| 照会条件          |             |                                                 |  |  |  |
|---------------|-------------|-------------------------------------------------|--|--|--|
| 未照会の<br>明細を照会 | すべて         | まだ照会していない取引のうち<br>当日を含め30平日分の入出金<br>明細取引を表示します。 |  |  |  |
| 昭今済みの         | 本日          | 指定の取引番号の入出金明細                                   |  |  |  |
| 照云角のの明細を照会    | 日付指定        | 取引を表示します。<br>取引番号を入力してください。                     |  |  |  |
| すべての<br>明細を照会 | 日付範囲で<br>指定 | 過去1年分の明細から、指定<br>期間の入出金明細取引を表示<br>します。          |  |  |  |

## 手順3 照会結果

## 照会結果画面が表示されますので、照会結果を確認してくだ さい。

| 11 88.4    | 結果を確認のうえ、よ                                                                                                    | ameです。<br>以下の口座を支払口座として | 搬込振替を行う場合       | 11は、「振込振替へ」ボタ          | ッを押してください。   |                 |                        |    |
|------------|----------------------------------------------------------------------------------------------------|-------------------------|-----------------|------------------------|--------------|-----------------|------------------------|----|
| 时命         | :口座                                                                                                    |                         |                 |                        |              |                 | definition front robes |    |
| 23         | 82.55 83.59 House and a second second s |                         |                 |                        |              |                 |                        |    |
| <b>R</b>   | 205                                                                                                    | 本店営業部 普通                | 本店就繁節 普通 111111 |                        |              |                 |                        |    |
| 会源         | 条件                                                                                                    |                         |                 |                        |              |                 |                        |    |
| NS1        | ena                                                                                                    | 未照会の明細 す                | <i></i>         |                        |              |                 |                        |    |
| 震会         | 結果                                                                                                    |                         |                 |                        |              |                 |                        |    |
| 191<br>199 |                                                                                                    |                         |                 |                        | 金融和联名<br>文店名 |                 |                        |    |
| 01         | 2021年01月21日                                                                                                    | 10,000                  |                 | 出金                     |              | 87"548"459858"4 |                        | 스슈 |
| 102        | 2021年01月21日                                                                                                    | 5,000                   |                 | 出金                     |              | 27"542"(59235(5 | ЯЖ                     | 工作 |
| 103        | 2021年01月21日                                                                                                    | 440                     |                 | 出金                     |              | 7JJ27J019-t"X   |                        |    |
|            |                                                                                                    | 3件                      |                 | <u>税</u> 周<br>247-125円 |              |                 |                        |    |

- ●「振込振替へ」ボタンをクリックすると、指定した口座から 振込振替の取引を続けて行うことができます。
- 「ANSER-API 形式」ボタンをクリックすると、ANSER-API ファイル形式(タブ区切りのテキストファイル)のファイルを取 り込むことができます。
- ●「CSV 形式」ボタンをクリックすると、CSV 形式のファイルを取り込むことができます。
- 「印刷」ボタンをクリックすると、印刷用 PDF ファイルがダウン ロードされます。